#### Пример таблицы

|   | Α         | В     | С      | D                    |
|---|-----------|-------|--------|----------------------|
| 1 | Фамилия   | класс | Вопрос | Результат            |
| 2 | Учитель   | 12    | 1241   | 1                    |
| 3 | Иванов И. | 6     | 1240   | Место для<br>формулы |

Формула для проверки теста из 14 вопросов плюс два вопроса с фамилией и классом.

=СУММ(СОВПАД(ПРОПИСН(\$С\$2);ПРОПИСН (C3))+СОВПАД(ПРОПИСН(\$D\$2);ПРОПИСН (D3))+СОВПАД(ПРОПИСН(\$E\$2);ПРОПИСН (E3))+СОВПАД(ПРОПИСН(\$F\$2);ПРОПИСН (F3))+СОВПАД(ПРОПИСН(\$G\$2);ПРОПИСН (G3))+СОВПАД(ПРОПИСН(\$H\$2);ПРОПИСН (H3))+СОВПАД(ПРОПИСН(\$I\$2);ПРОПИСН (I3))+СОВПАД(ПРОПИСН(\$I\$2);ПРОПИСН (I3))+СОВПАД(ПРОПИСН(\$I\$2);ПРОПИСН (X3))+СОВПАД(ПРОПИСН(\$K\$2);ПРОПИСН (K3))+СОВПАД(ПРОПИСН(\$M\$2);ПРОПИСН (M3))+СОВПАД(ПРОПИСН(\$M\$2);ПРОПИСН (M3))+СОВПАД(ПРОПИСН(\$M\$2);ПРОПИСН (N3))+СОВПАД(ПРОПИСН(\$O\$2);ПРОПИСН (N3))+СОВПАД(ПРОПИСН(\$O\$2);ПРОПИСН (E0))+СОВПАД(ПРОПИСН(\$P\$2);ПРОПИСН (P3)))

### Советы:

OneNote позволяет ограничить паролем доступ к любой вкладке записной книжки.

Использование пароля пригодится в следующих ситуациях:

- Во вкладке можно хранить информацию личного характера, конфиденциальные сведения и т.д. Эта информация будет доступна исключительно после введения соответствующего пароля. Если компьютер находится в общем доступе, функция может оказаться особенно полезной.
- Вкладка может быть "запаролена" в случае, если в ней содержится информация особого характера (например, правильные ответы на тестовые задания), которую пользователь не желает раскрывать.

Для того, чтобы установить пароль нажмите **Рецензирование/пароль/установить пароль** 

## Полезная информация

Ссылка на материалы мастер класса

http://1drv.ms/1yYCkOU

#### ГБОУ СРЕДНЯЯ ОБЩЕОБРАЗОВАТЕЛЬНАЯ ШКОЛА № 317 АДМИРАЛТЕЙСКОГО РАЙОНА САНКТ-ПЕТЕРБУРГА

Организация совместной работы учащихся на уроке с использованием облачных технологий

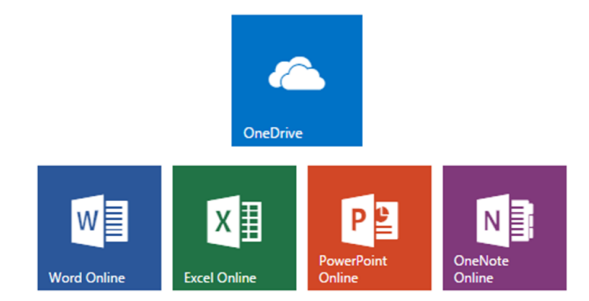

Организация групповой работы учащихся на уроке с использованием личных технических средств школьников (ноутбуки, планшеты, смартфоны).

Посысаев Олег Борисович Учитель истории и обществознания posysaev@mail.ru

# Этапы организации совместной работы учащихся на уроке

## Подготовка

1.Установить на компьютере OneNote http://www.onenote.com/download

- Зарегистрировать аккаунт в облачном сервисе OneDrive https:// onedrive.live.com/about/ru-ru/
- Подготовить материалы, инструкции и задания для групп и опубликовать их в личном пространстве OneDrive https:// onedrive.live.com/
- Поставить учащихся в известность о планируемом занятии и уточнить информацию о минимальном количестве девайсов на уроке. Оптимальное количество один компьютер или планшет на группу из 4 -5 человек и наличие 1 смартфона в каждой группе.
- 5.Подготовить ссылку для совместного редактирования блокнота ФАЙЛ - ОБЩИЙ ДОСТУП - ПОЛУЧИТЬ ССЫЛКУ

6. В день проведения урок учащиеся заранее устанавливают принесённую технику и организуют подключение её к интернету.

7.На запланированном этапе урока учитель предлагает учащимся занять места в соответствии с делением на группы и приступить к выполнению задания. Доступ к документу учащиеся получают по подготовленной учителем ссылке для редактирования, размещённой в блоге или на сайте учителя либо с помощью QR-кода. Возможна рассылка на E-mail учащихся.

## Некоторые виды групповой работы на уроках истории:

1. Создание совместной таблицы и её последующее обсуждение. Каждая группа заполняет соответствующий раздел общей таблице. Каждая группа изучает результат работы всех групп и готовит вопросы, замечания и предложения для остальных групп. Можно организовать доработку и взаимное обсуждение в качестве домашнего задания.

2. Выполнение схем по различным разделам урока. Каждая группа получает индивидуальное задание и выполняет его в отдельной вкладке. Учитель может заранее подготовить структуру схемы и учащимся останется только заполнить её.

3.Работа с исторической картой. Можно использовать как фрагмент атласа, так и фрагмент контурной карты. Карта размещается на одной из вкладок OneNote и учащиеся используя функцию "Рисование" могут показать границы, отметить места исторических событий, показать пути движения.... Данный вид работы можно выполнять только при установленном на девайсе приложении OneNote (устанавливается бесплатно с сайта www.onenote.com).

4. В качестве проверки домашнего задания или для получения обратной связи можно организовать на уроке тестирование с помощью форм Excel Online.

Инструкция. Создание опросов в Excel Учитель открывает OneDrive (https:// onedrive.live.com/), нажимает кнопку «Создать», выбирает «Опрос Excel» В открывшейся форме заполняются название теста, вводится формулировка вопросов. Возможные типы вопросов: «Один из многих», «Да\Нет», «Текст» «Множественный выбор» В качестве первого и второго вопросов вводятся вопрос «Ваше ФИО» и класс. После заполнения вопросов опрос можно «сохранить и посмотреть», «опубликовать» или «закрыть». Ответы отображаются в сводной таблице. Для автоматизации проверки ответов, учителю необходимо первым пройти тест самостоятельно. Инструкция. Автоматизация проверки опросов в Ехсеі

Проверка тестов основана на сравнении ответов учащихся с ответами учителя и записи результата в ячейку последнего столбца таблицы результатов.

Фрагмент формулы для проверки теста из трёх вопросов (первые два фамилия и класс)

=СУММ(СОВПАД(ПРОПИСН (\$С\$2);ПРОПИСН(С3))) Формула сравнивает результат ответа учащегося из ячейки С3 с результатом учителя из ячейки С2.

Количество вопросов уменьшается или увеличивается путем удаления или добавления элемента +СОВПАД(ПРОПИСН(\$N\$2);ПРОПИСН(N3)) Элементы формулы (\$N\$2) и (N3) обозначают адреса сравниваемых ячеек.